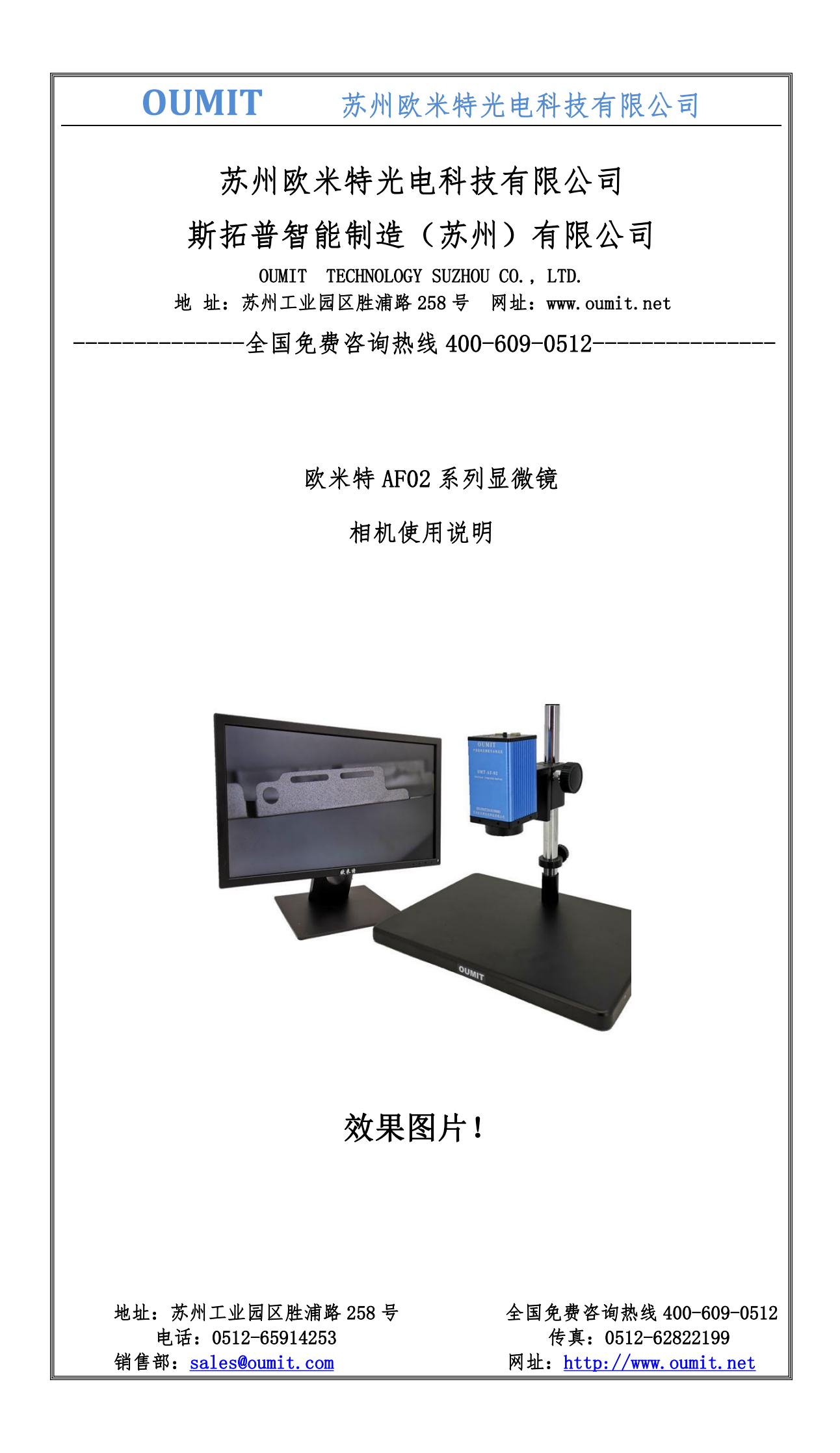

## OUMIT 苏州欧米特光电科技有限公司

## 一、引言

欧米特大视野工业相机。内置精密的光学对焦系统,结合软件快速算法,可以实时自动对焦,在可调控的范围内,无需调节,自动对焦,画面清晰呈现。

本相机输出高清 HDMI 视频信号,自动曝光、自动白平衡、自动调整饱和度、 自动宽动态。相机具有图像存储、视频录像、参考判定等功能。操作简单,用鼠 标可以完成所有操作工作。

内置我公司研发专利图像处理技术, 色彩还原真实, 细节丰富, 对工业特种 检测非常有帮助。

本产品广泛适用于工业检测, 医学观察, 教学科研, 自动化系统等领域。

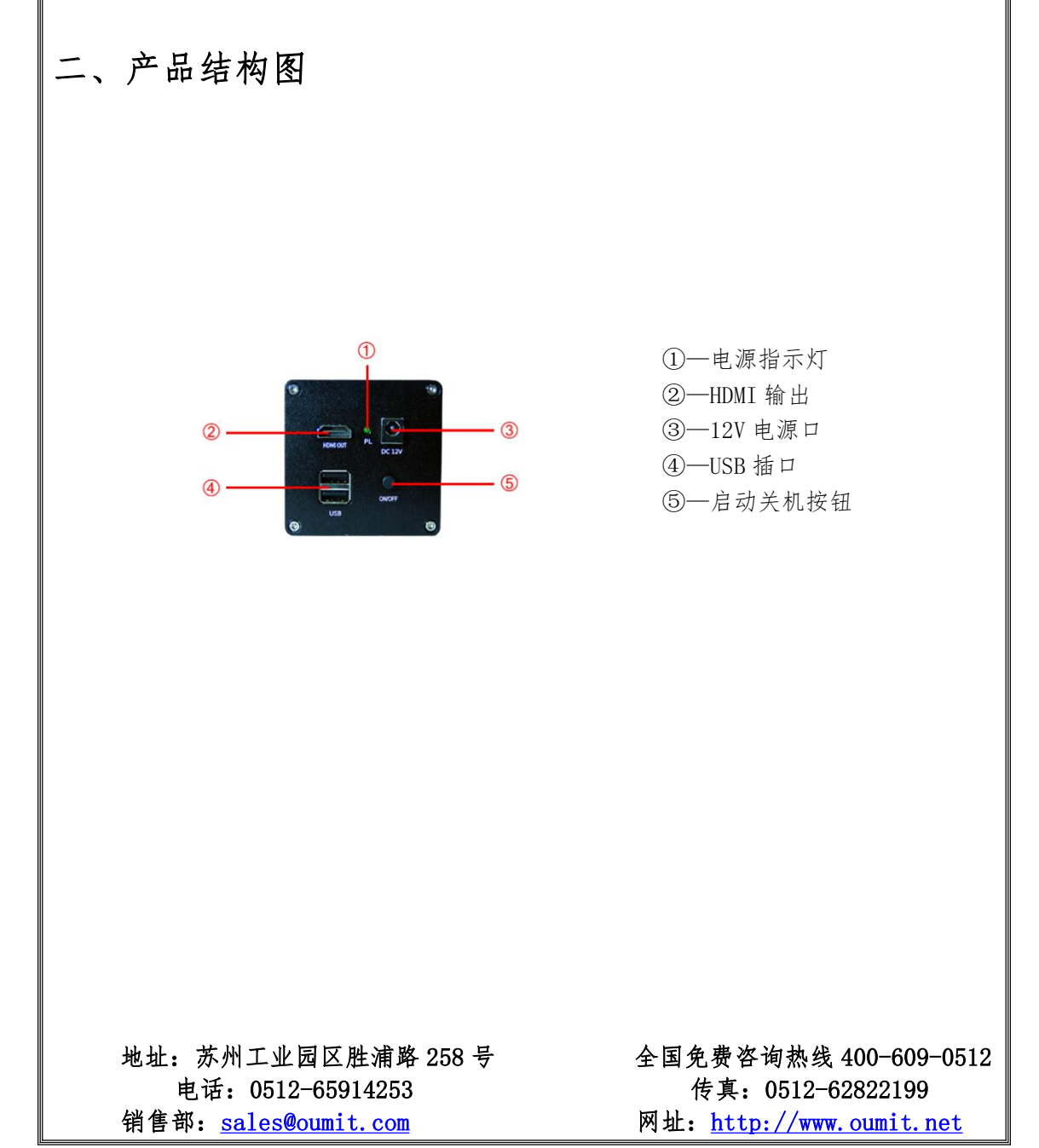

**OUMIT** 苏州欧米特光电科技有限公司

三、相机规格:

|        | HDMI 大视野工业相机             |
|--------|--------------------------|
| 芯片结构   | HIS+ARM                  |
| 操作系统   | LINUX 3.10               |
| 内核结构   | 双核 Cortex-A9             |
| 主频速度   | 1Ghz                     |
| 光学尺寸   | 1/3"                     |
| 分辨率    | $1920 \times 1080$       |
| 帧 率    | 60fps                    |
| USB 接口 | 2个USB 接口,可连接 U 盘、无线鼠标或键盘 |
| 操作方式   | 鼠标操作                     |
| 工作电压   | DC 5V/12V                |
| 工作温度   | -10 度-70 度               |
| 外形尺寸   | 70*70*140                |
| 重量     | 300g                     |

## 四、使用说明

## 在使用相机前,请做好以下准备工作:

- ① 此相机无需镜头,直接固定
- ② 使用 HDMI 视频线连接到显示器,
- ③ 固定相机到固定架上可选配光源。
- ④ 相机接通电源,按下开机按键,确保相机指示电源灯亮了。

地址: 苏州工业园区胜浦路 258 号 电话: 0512-65914253 销售部: <u>sales@oumit.com</u> 全国免费咨询热线 400-609-0512 传真: 0512-62822199 网址: <u>http://www.oumit.net</u>

| <b>OUMIT</b> 苏州欧米特光                              | 电科技有限公司                                       |  |  |
|--------------------------------------------------|-----------------------------------------------|--|--|
| 五 操作果面                                           | (A).死罪 罪(A)                                   |  |  |
|                                                  | racat ()                                      |  |  |
| ①曝光调整                                            | × GP#8(A)<br>nte −0 444                       |  |  |
| ②白平衡调整                                           | 128                                           |  |  |
| <ul> <li>③饱和度调整</li> <li>④锐度调整</li> </ul>        | 34 1840度(A)<br>25日                            |  |  |
| ⑤宽动态调整                                           | 2€ IERR(A)<br>\\2.18 — ◯                      |  |  |
| ⑥去雾                                              | 17.23 · · · · · · · · · · · · · · · · · · ·   |  |  |
| (1)十字线                                           | ■ 変わさ(A)<br>開影 97<br>                         |  |  |
|                                                  | 3 (1) (1) (1) (1) (1) (1) (1) (1) (1) (1)     |  |  |
|                                                  | 200 - 130 - 130                               |  |  |
|                                                  | 10年十二<br>(本) 0 単型 (本) (本)                     |  |  |
|                                                  | ■15: 利服 使利<br>+== 0+E 開始                      |  |  |
| 六、参数介绍                                           | ag ex min                                     |  |  |
|                                                  |                                               |  |  |
| 💌 该相机为简易操作相机,当开机时                                | 默认所有功能为自动调节,                                  |  |  |
| 曝光、白平衡、饱和度等条件会根据外部条件自动变化,无需手动调                   |                                               |  |  |
| 节。如需要手动调节参数,则开机后,关闭该调节左边方框中的×即                   |                                               |  |  |
| 可。                                               |                                               |  |  |
|                                                  |                                               |  |  |
|                                                  |                                               |  |  |
| 1)相机图像调整设置:开机后根据图形方向,选择是否需要                      |                                               |  |  |
| 镜像翻转(镜像:图形进行左右翻转 翻转:图形进行上下转换。);设置(包含:版本更         |                                               |  |  |
| 新,语言选择,图片保存格式,版本号); 拍照抓图                         | (当插入 U 盘时,单击拍照按钮即                             |  |  |
| 可将图像保存至U盘);录像(需插U盘,点击录像后                         | <b>后开始录制,录制按钮开始闪烁红色</b>                       |  |  |
| 则开始录制,开始后可进行倍率变化等操作,当录完视                         | 频后,再次点击录像,即可结束录                               |  |  |
| <b>制。);</b> 查看(查看 U 盐或本地相机保存的照片)。                |                                               |  |  |
| ■ () 16.637                                      |                                               |  |  |
| ₩益 ()16267<br>9) 曜 火 ひ 罢 。 ひ 罢 曜 火 다             | 间 曝光时间站长 因侮言审批言                               |  |  |
| · 调整图像亮度增益,图像增益越大,图片显示亮度越高.                      | 旧是增益增加的同时,图像锐度会                               |  |  |
| 地址:苏州工业园区胜浦路 258 号 全国免费咨询热线 400-609-0512         |                                               |  |  |
| 电话: 0512-65914253<br>销售部: <u>sales@oumit.com</u> | 传真: 0512-62822199<br>网址: http://www.oumit.net |  |  |

| OUMIT                                                   | 苏州欧米特光电科技有限公司                  |
|---------------------------------------------------------|--------------------------------|
| 增加。                                                     |                                |
| ¥ 白平衡(A)                                                |                                |
| 红色 — 〇 — — 444                                          |                                |
| 録色 <○ 272<br>芸色 <○ 575                                  |                                |
| 3) 白                                                    | 平衡设置:根据放入物体的周边环境,和物体本身的色值,     |
| 进行红绿蓝三色的调节,调节至                                          | 物体本来的颜色,使物体成像效果更佳贴近实物。         |
| 🗶 饱和度(A)                                                |                                |
| 范围 128 4) 位                                             | 包和度设置:选择相机饱和度,对图像进行饱和处理,增大     |
| 饱和度的范围,物体成像效果更                                          | 佳饱满,物体周围成像更圆润。                 |
|                                                         |                                |
| 🗶 脱度(A)                                                 |                                |
| 边缘 — 〇 43                                               |                                |
| 纹理 → 48<br>整体 → 70                                      |                                |
| 5) 钅                                                    | 兑度设置:增强边缘明暗度,使图像特征更明显。但如果太     |
| 大会引入较大的噪点。边缘锐化                                          | : 对物体边缘进行局部锐化。 纹理锐化: 对物体的表面纹   |
| 理,外表皮进行锐化。 整体锐化                                         | L:将物体的边缘及表面统一进行锐化。             |
| (U 4925.+/1)                                            |                                |
| <ul> <li>第 2-1025(A)</li> <li>開影 ―――――――― 97</li> </ul> |                                |
| 高光                                                      |                                |
| · 强度 () · · · · · · · · · · · · · · · · · ·             | 宽动态设置·抑制强光,提升较暗部分亭度,阴影·增加      |
| 图像阴影遮罩, 使暗的地方更佳                                         | 语 高米·增加图像局部的亭度高米。使物体亭的地方更佳     |
| 明显。 强度: 物体进行宽动态的                                        | 为强度大小,强度越高明暗对比越明显。             |
|                                                         |                                |
| ¥ 去雾(A)                                                 |                                |
| 范围                                                      | ) 土蒙设置, 加深明暗对比度达到土蒙的效果 土险模糊    |
| 雾气,使成像更清晰,去雾范围                                          | 越大,去除强度越明显。                    |
|                                                         |                                |
| □ +字线                                                   |                                |
| 水平: 0 🔹 竖直: 0 🔹                                         | 8) 十字线设置,设定线冬粉景后占丰后面上下方向键 即    |
| 可在图像上生成相应数量的线条                                          | 。将鼠标放到某个线条上后鼠标箭头将变为手型即将该线条     |
| 移动到相应的位置;在该位置附                                          | 近可以通过鼠标滚轮进行细微调整。               |
|                                                         |                                |
|                                                         |                                |
|                                                         |                                |
|                                                         |                                |
| 地址:苏州工业园区胜浦                                             | 3路 258 号 全国免费咨询热线 400-609-0512 |
| 电话: 0512-659142                                         | 53 传真: 0512-62822199           |
| 销售部: <u>sales@oumit.c</u>                               | om 网址: http://www.oumit.net    |

| <b>OUMIT</b> 苏州欧米特                                           | 寺光电科技有限公司                                |  |  |
|--------------------------------------------------------------|------------------------------------------|--|--|
|                                                              |                                          |  |  |
|                                                              |                                          |  |  |
| 七、衆焦介绍                                                       |                                          |  |  |
| 聚焦模式                                                         |                                          |  |  |
| 自动聚焦    一键对焦    手动聚焦                                         |                                          |  |  |
| 放大倍率:10 聚焦- 聚焦+                                              |                                          |  |  |
| 聚焦区域<br>● 全屏 ○ 中心 ○ 点选                                       |                                          |  |  |
| ↓ ● ● ● ● ● ● ● ● ● ● ● ● ● ● ● ● ● ● ●                      | 一共分为二种模式,分别对应不同场景<br>; 需注意,相机的物距在十公分以上才能 |  |  |
| 清晰的聚焦成像。按照物距 400mm, 在 21 寸显示器:<br>0.65X 最大倍率时视野范围为 38mm 3.3X | 显示为例:最小倍率时视野范围为 310mm                    |  |  |
| 自动聚焦: 自动寻找最清楚的聚焦点,相机高度位                                      | 置发生变化自动调节                                |  |  |
| 一键对焦:一键调齐焦距,物体或者相机高度发生3<br>手动聚焦:手动调节焦距,通过控制焦距的+-,自           | 变化, 焦距不会变动, 需要重新一键对焦<br>已找齐聚焦的位置。        |  |  |
| 聚焦区域:                                                        |                                          |  |  |
| 全屏:全屏聚焦,全屏清晰                                                 |                                          |  |  |
| 中心:中心点聚焦,中心清晰<br>点选:选中的区域聚焦,局部清晰                             |                                          |  |  |
|                                                              |                                          |  |  |
| 相机放大倍率的调节方式:                                                 |                                          |  |  |
| 相机放大倍率有两种调节方式,一种是通过外部鼠标滑轮进行放大缩小,另一种是通过                       |                                          |  |  |
| 屏幕左上角+-来进行缩放。                                                |                                          |  |  |
|                                                              |                                          |  |  |
|                                                              |                                          |  |  |
|                                                              |                                          |  |  |
|                                                              |                                          |  |  |
|                                                              |                                          |  |  |
| 曲击, 苏州工业园区胜油段 958 号                                          | <b>会国在费次询执线 100-600-051</b> 9            |  |  |
| 电话: 0512-65914253                                            | 传真: 0512-62822199                        |  |  |
| 销售部: <u>sales@oumit.com</u>                                  | 网址: <u>http://www.oumit.net</u>          |  |  |